# まずプロジェクトを作成します。

## VS2005

| 新しいプロジェクト                                            |                                                                  |                                                                                                    |                                                                                                    | ? ×                                  |
|------------------------------------------------------|------------------------------------------------------------------|----------------------------------------------------------------------------------------------------|----------------------------------------------------------------------------------------------------|--------------------------------------|
| 新しいプロシェクトの種類(                                        | 2):<br>リジェンス プロジェイ<br>リューション<br>ェクトの種類<br>クト                     | テンプレート(]):<br>2 Visual Studio にインストールされ<br>③ Windows アプリケーション<br>③ Wordows コントロール ライブ:<br>③ Crystal Reports アプリケーション<br>③ Excel フック<br>③ ASRNET Web アプリケーション<br>マイ テンプレート<br>③ オンライン テンプレートの検索 | 1たデンブレート<br>「Windows Applica<br>回クラス、ライブラリ<br>ジ コンソール アプリ<br>③の40人の水 プリケ<br>、<br>ASRNET Web サ・<br>… | ■ビー× toon (WPF) ケーション ージョン ージョン ージョン |
| * m<br>A project for creati<br>プロジェクト名(N):<br>場所(L): | ng an application wi<br>WindowsApplication<br>C:¥Users¥localnakz | th a .NET Framework 3.0 user inte<br>n1<br>¥Documents¥Visual Studio 2005¥1                                                                                                    | rface<br>Projects                                                                                   | ▼ ●频(2)                              |
| ソリューション名( <u>M</u> )                                 | WindowsApplication                                               | n1                                                                                                    | ▼ ソリューションのディレク                                                                                      | 7トリを作成( <u>D</u> )                   |
|                                                      |                                                                  |                                                                                                    | [                                                                                                   | 0K キャンセル                             |

# まず XAML が開きます。

| <window <="" th="" x:class="WindowsApplication1.Window1"></window> |
|--------------------------------------------------------------------|
| xmlns="http://schemas.microsoft.com/winfx/2006/xaml/presentation"  |
| xmlns:x="http://schemas.microsoft.com/winfx/2006/xaml"             |
| Title="WindowsApplication1" Height="300" Width="300"               |
| >                                                                  |
| <grid></grid>                                                      |
|                                                                    |
|                                                                    |
|                                                                    |
|                                                                    |
| XAML と CS が 2 つ入ってます。                                              |
|                                                                    |
| 🖃 🔤 Window1.xaml                                                   |
| 🔤 Window1.xaml.cs                                                  |
|                                                                    |
| ソースの中身は簡単                                                          |
|                                                                    |
| public partial class Window1 : System.Windows.Window               |
| 1                                                                  |
| L                                                                  |
| public Window1()                                                   |
| {                                                                  |
| InitializeComponent();                                             |
| - }                                                                |
|                                                                    |
| - }                                                                |

# とりあえずメッセージボックスで出しましょう。

MessageBox.Show("Hello WPF World");

|    | ×            |
|----|--------------|
| He | lo WPF World |
|    | ОК           |

完成

## DEMO2

```
Gridの中にボタンを配置します。
ボタンの表面は Content で定義します。
クリックイベントは Click で定義します。
  <Grid>
   <Button Content="Push Me!" Click="Button_Click"/>
  </Grid>
続いてソースに記載します。
public void Button_Click ( object sender, RoutedEventArgs args)
   MessageBox.Show("Hello WPF World");
この void 戻りの、object と、RoutedEventArgs というのはお約束になり、ほと
んどのイベントがこれで受け取ることができます。
```

```
イベントの定義
Button1.OnClick += Button_Click のようなコードは記載する必要がありませ
ん。
```

### 起動

{

}

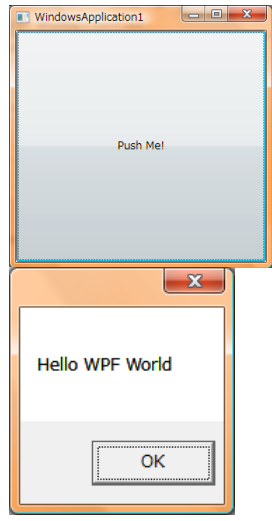

## DEMO3

```
ドキュメントクラスを作成します。
```

WPF の場合には public なプロパティにする必要があるので、かならずプロパティにしてください。

### public class Doc

#### {

```
public string text1{get { return _text1; }set { _text1 = value; }}
public string text2{get { return _text2; }set { _text2 = value; }}
public string text3{ get { return _text3; } set { _text3 = value; }}
private string _text1, _text2, _text3;
public void Add() {this.text3 = this.text1 + this.text2; }
}
```

これで必要な実装クラスは完成です。 これを画面に割り当てます。

<Window x:Class="WindowsApplication1.Window1"

Title="WindowsApplication1" Height="300" Width="300"

>

<Window.DataContext>

<WindowsApplication1:Doc/>

</Window.DataContext>

<Grid>

<Grid.RowDefinitions>

<RowDefinition Height="\*"/>

<RowDefinition Height="\*"/>

<RowDefinition Height="\*"/>

<RowDefinition Height="\*"/>

</Grid.RowDefinitions>

<TextBox Text="{Binding Path=text1}"/>

<TextBox Text="{Binding Path=text2}" Grid.Row="1"/>

<TextBox Text="{Binding Path=text3}" Grid.Row="2"/>

<Button Content="Push" Grid.Row="3" Click="Add"/>

</Grid>

</Window>

ビューの処理としてドキュメントの Add を呼び出すように記載します。

public void Add ( object sender, RoutedEventArgs args)

```
{
    Doc d = this.DataContext as Doc;
    if ( d != null )
    {
        d.Add();
    }
}
```

実行してみましょう。

| WindowsApplication1 | - 0 x |
|---------------------|-------|
| 1                   |       |
| 2                   |       |
|                     |       |
| Push                |       |

ボタンを押しても反映されるはずが反映されません。 デバッグしてみましょう。

デバッグではうまく値が反映されています。

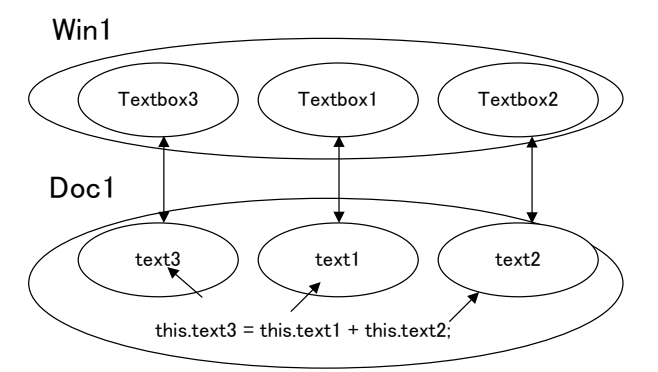

WindowsApplication1

これのドキュメントからビューへの反映は、値が変わったことを通知する必要があります。

拍手!!

#### public class Doc : INotifyPropertyChanged

{

```
public string text1 { get { return _text1; } set { _text1 = value; this.FirePropertyChanged("text1");} }
public string text2 { get { return _text2; } set { _text2 = value; this.FirePropertyChanged("text2"); } }
public string text3 { get { return _text3; } set { _text3 = value; this.FirePropertyChanged("text3"); } }
private string _text1, _text2, _text3;
public void Add() { this.text3 = this.text1 + this.text2; }
public event PropertyChangedEventHandler PropertyChanged;
protected void FirePropertyChanged(string propertyName) { if (this.PropertyChanged != null)
this.PropertyChanged(this, new PropertyChangedEventArgs(propertyName)); }
```

}

この部分を追記します。

そして実行

## DEMO4

テキスト1とテキスト2に値が書かれていないとボタンを押せなくしたい。 まずは XAML を変更します。

<Button Content="Push" Grid.Row="3" Click="Add" IsEnabled="{Binding Path=ButtonEnabled}"/>

```
ButtonEnabled にバインディングすることにします。
```

public bool ButtonEnabled

```
{
```

get { return string.IsNullOrEmpty(this.text1) == false && string.IsNullOrEmpty(this.text2) == false; }

```
}
```

これで実行します。 あれうまくいきません。 入力しても有効にならないのです。

| WindowsApplication1 |
|---------------------|
| 1                   |
|                     |
| 2                   |
|                     |
|                     |
|                     |
|                     |
| Push                |
|                     |

これは先ほど説明した NotifyPropertyChanged による通知を上げていないためです。 解決方法は2種類あります。

## 解決策1

計算のもとになっている値の変更時に ButtonEnabled も変更通知を上げてもらう。

public string text1 { get { return \_text1; } set { \_text1 = value; this.FirePropertyChanged("text1");

this.FirePropertyChanged("ButtonEnabled"); } }

public string text2 { get { return \_text2; } set { \_text2 = value; this.FirePropertyChanged("text2");

```
this.FirePropertyChanged("ButtonEnabled"); } }
```

## 実行

うまくいきました。

# 解決策 2

Text1と text2 の変更時に通知が上がるわけですから、その通知を利用します。

public Doc()

{

}

実行 成功 this.PropertyChanged += delegate(object sender, PropertyChangedEventArgs e)

```
{
    if (e.PropertyName == "text1" || e.PropertyName == "text2")
    {
        this.FirePropertyChanged("ButtonEnabled");
    }
};
```

## おまけの Demo5

<Button Grid.Row="4" Click="Add" >

<StackPanel>

<Image Source="{Binding Path=Text,ElementName=パス}" Width="40"/>

<TextBox x:Name="パス" Width="200"/>

```
</StackPanel>
```

</Button>

Button の Content に 1 つのコントロールを配置できます。

複数置きたければ Panel(枠)を置けば、その中に複数のコントロールを置くこ とができます。

Image とテキストボックスを配置します。

X:Name でコントロールに名前をつけられます。

Image の Source にこのパスというコントロールの Text プロパティの中身とバ インドするように設定します。

さて実行

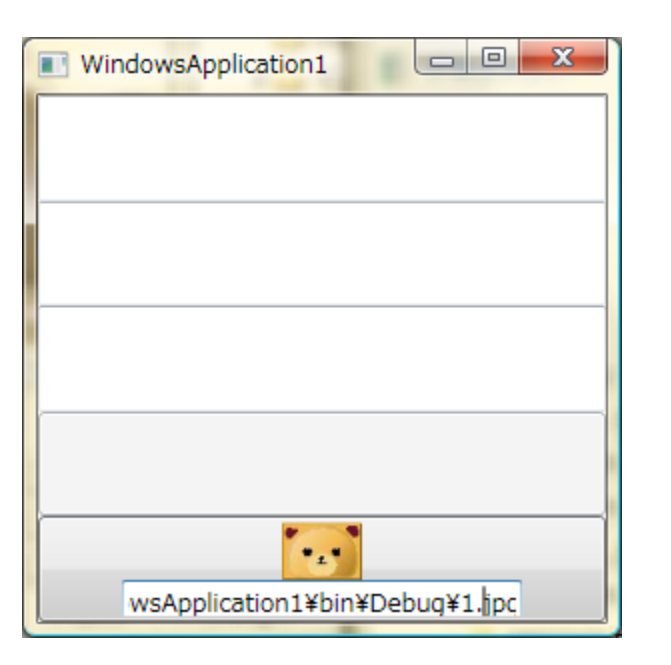

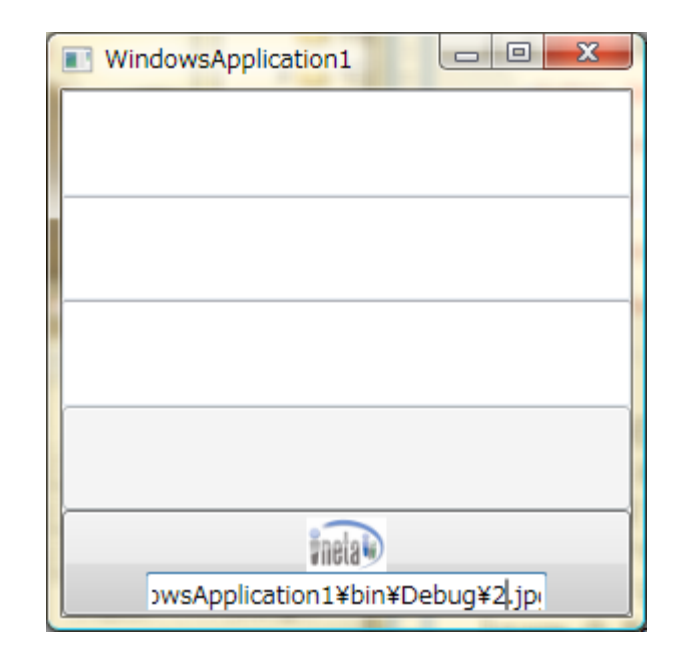